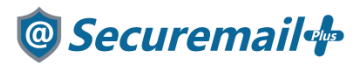

## メール App(MacMail)アカウント設定方法

## はじめに必ずお読みください

## ●注意事項

- ・本手順では@Securemail Plus の新規アカウント/アカウント追加設定方法を記載しております。
- ・設定に際し、設定情報及びメールアカウント情報が必要となります。 準備の上、設定いただきますようお願いいたします。
- アカウントの種類については「POP」での解説をしております。
- 本手順はmacOS Catalina(10.15.2)のメールApp(MacMail)バージョン13.0(3608.40.2.2.4)
   を用いて作成したものです。
- ・新規設定の場合は【新規】、アカウント追加の場合は【追加】と表記しております。 お客様の目的にあわせてご参照ください。

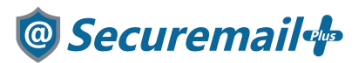

【追加】

1-1.メール App(MacMail)を起動し、「メール」-「アカウントを追加」の順にクリックします。

| Ś         | メール        | ファイル              | 編集      |    |
|-----------|------------|-------------------|---------|----|
| • •       | メール        | について              |         |    |
| $\square$ | 環境設定 ೫,    |                   | Deres 1 |    |
|           | アカウ        | シト                |         | 40 |
| 6         | アカウ        | <b>ントを追</b> か     | a 📐     | ļ  |
| 6         | サーヒ        | (ス                | •       |    |
| 6         | メール        | を非表示              | ЖH      | ĺ  |
| A i       | ほかを<br>すべて | <b>非表示</b><br>を表示 | ∵жн     |    |
| スマート      | メール        | を終了               | ЖQ      | •  |
|           |            |                   |         |    |

【新規】

1-2.メール App(MacMail)を起動し、以下の画面が表示されたら

「その他のメールアカウント」にチェックを入れ、「続ける」をクリックします。

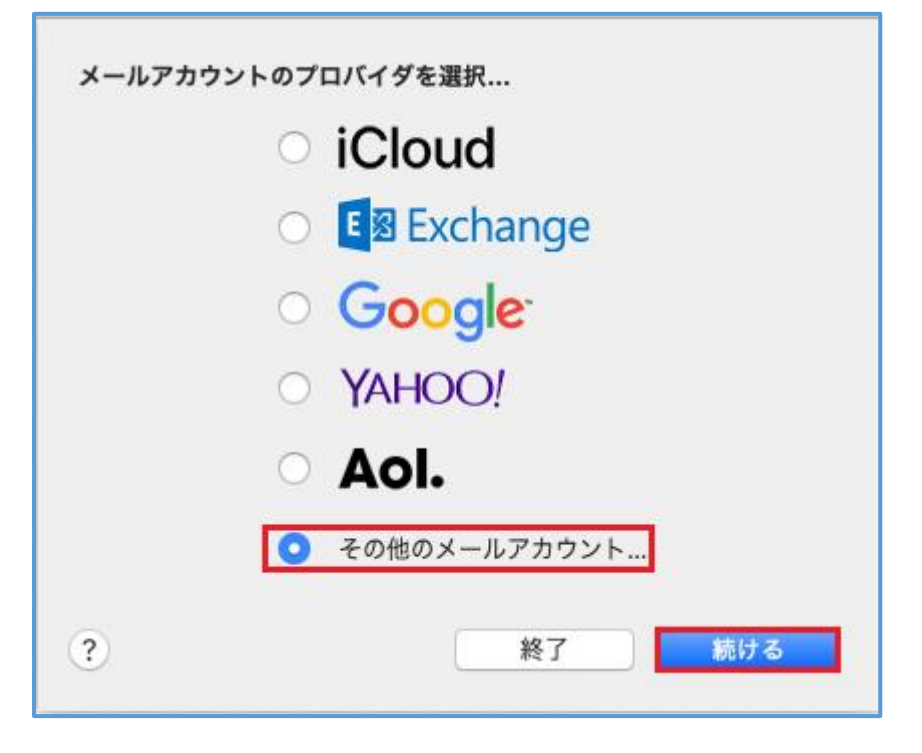

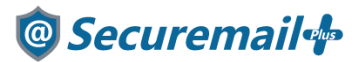

【新規/追加】

2.以下の項目に設定情報を参考に入力します。

| 名前      | 任意の名前(メールを受信した方に表示される名前となります。) |
|---------|--------------------------------|
| メールアドレス | メールアドレス                        |
| パスワード   | パスワード                          |

| <ul> <li>         の メールアカウントを追加         最初に、次の情報を入力してください:     </li> </ul> |  |  |
|----------------------------------------------------------------------------|--|--|
| 名前: 任意の名前                                                                  |  |  |
| メールアドレス: メールアドレス                                                           |  |  |
| パスワード: パスワード                                                               |  |  |
| キャンセル 戻る サインイン                                                             |  |  |

【新規/追加】

3.「アカウント名またはパスワードを確認できません」と表示されたら

「受信用メールサーバ」と「送信用メールサーバ」に以下の項目を入力します。

入力後、「サインイン」をクリックします。

| 受信用メールサーバ | お渡しした設定情報(重要書類)記載の受信サーバー名                  |  |
|-----------|--------------------------------------------|--|
|           | 例:mail****.seuremail-plus.com (****は異なります) |  |
| 送信用メールサーバ | お渡しした設定情報(重要書類)記載の送信サーバー名                  |  |
|           | 例:smtp****.seuremail-plus.com (****は異なります) |  |

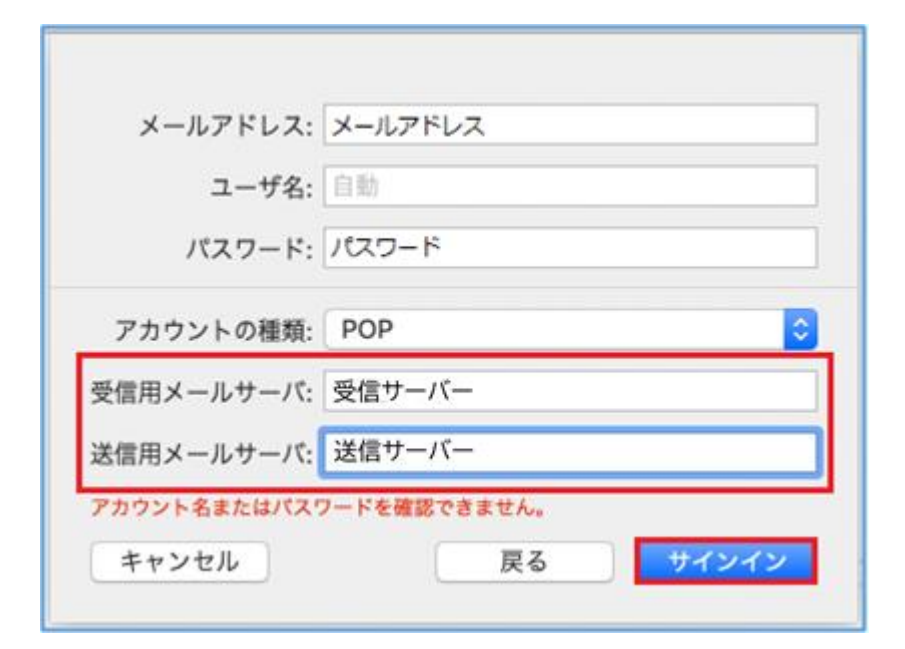

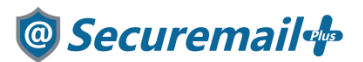

【新規/追加】

4.「サインイン」後、受信画面が表示されたらメール設定は完了となります。

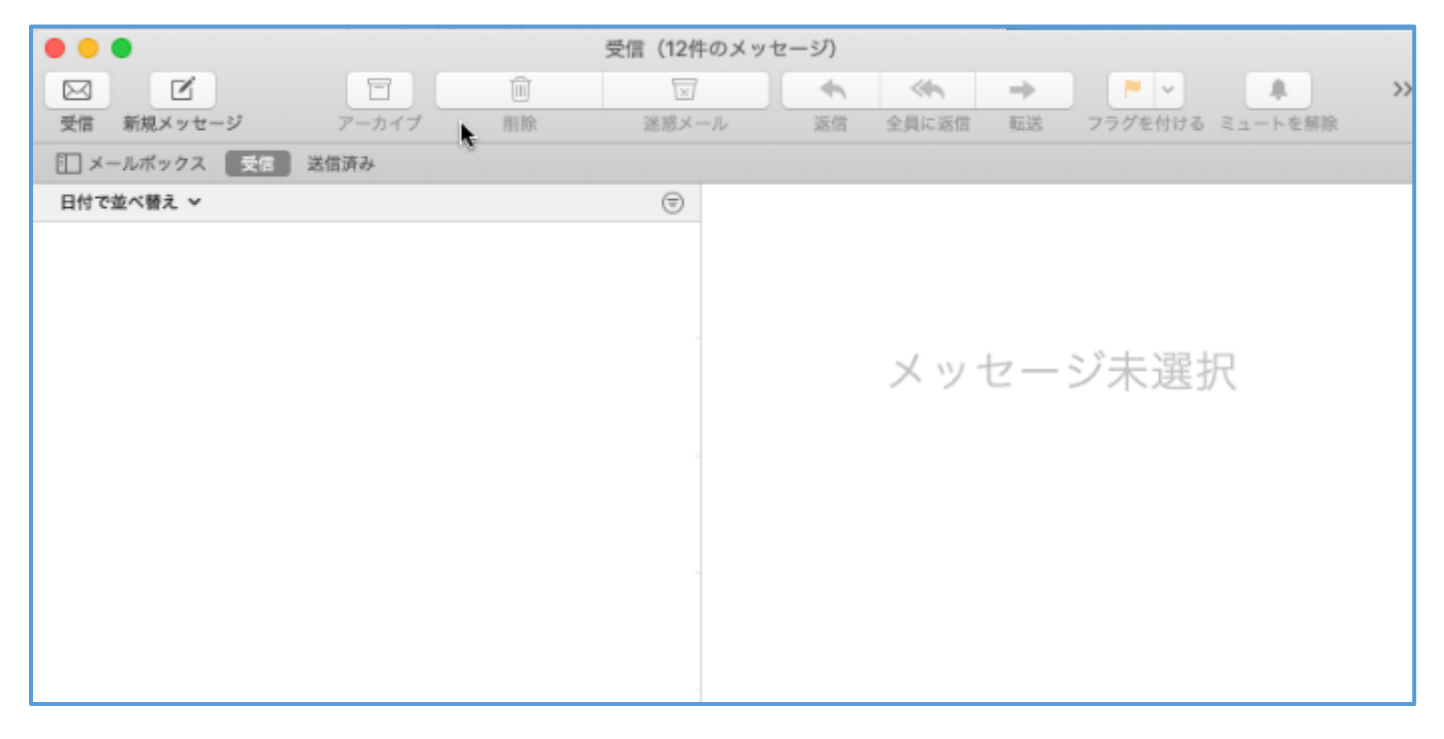